×

# R0161 - Relatório das Economias dos Imóveis

O objetivo dessa funcionalidade é gerar um relatório com os dados das economias dos imóveis selecionados. A opção pode ser acessada via **Menu de sistema**, através do caminho: **GSAN > Relatório > Cadastro > R0161 - Relatório das Economias dos Imóveis**.

Feito isso, o sistema exibe a tela de filtro a seguir:

Last update: 13/02/2019 20:05 13/02/2019 20:05

|                       |                  | 🕐 Gsan ->   | > Relatorios -> ( | Cadastro -> R         | 0161 - Relator         | io das Econor  | nias dos Imoveis          |
|-----------------------|------------------|-------------|-------------------|-----------------------|------------------------|----------------|---------------------------|
| Filtrar Imóvel        |                  |             | Localização       | Clientes<br>e Imóveis | Ligações<br>e Consumos | Característica | Faturamento<br>e Cobrança |
| Gerência<br>Regional: |                  |             | 1                 | •                     |                        |                |                           |
| Unidade Negócio:      |                  |             |                   |                       | •                      |                |                           |
| lafarra an dadaa      |                  |             |                   |                       |                        |                |                           |
| Informe os dados      | da inscriçao ini |             |                   |                       |                        |                | 5                         |
| Coton Comoniali       |                  |             |                   |                       |                        |                | 6                         |
| Setor Comercial:      |                  |             |                   |                       |                        |                |                           |
| Lote:                 |                  |             |                   |                       |                        |                |                           |
|                       |                  |             |                   |                       |                        |                |                           |
| Informe os dados      | da inscrição Fi  | nal:        |                   |                       |                        |                |                           |
| Localidade:           |                  | R           |                   |                       |                        |                | Ø                         |
| Setor Comercial :     |                  | R           |                   |                       |                        |                | ۲                         |
| Quadra:               |                  |             |                   |                       |                        |                |                           |
| Lote:                 |                  |             |                   |                       |                        |                |                           |
| -                     |                  |             |                   |                       |                        |                |                           |
| Municipio:            |                  | R           |                   |                       |                        |                | Ø                         |
| Bairro:               |                  | R           |                   |                       |                        |                | Ø                         |
| Logradouro            |                  | R           |                   |                       |                        |                |                           |
| Logradouro.           | 8                | -           |                   |                       |                        |                |                           |
| CEP:                  | -                | R           |                   |                       |                        |                |                           |
|                       | 8                |             |                   |                       |                        |                |                           |
| Informe os dados      | da Rota Inicial: |             |                   |                       |                        |                |                           |
| Rota:                 |                  |             |                   |                       |                        |                |                           |
| Seq. da Rota:         | •                |             |                   |                       |                        |                |                           |
|                       |                  |             |                   |                       |                        |                |                           |
| Informe os dados      | da Rota Final:   | 0           |                   |                       |                        |                |                           |
| Rota:                 | ~                | <u>R</u>    |                   |                       |                        |                |                           |
| Seg, da Rota:         | 8                |             |                   |                       |                        |                |                           |
|                       |                  |             |                   |                       |                        |                |                           |
| Classificação Alter   | rnativa:         |             |                   |                       |                        |                |                           |
| Classificação:        | ENDEREÇ          | ;0 <b>v</b> |                   |                       |                        |                |                           |
|                       |                  |             |                   | Avançar               |                        |                |                           |
| Desfazer Ca           | ancelar          |             |                   |                       |                        |                | Concluir                  |
|                       |                  |             |                   |                       |                        |                |                           |
|                       |                  |             | Vers              | io: 3.15.0            | 0 (Batch)              | 07/02/2018     | - 10:31:08                |

Base de Conhecimento de Gestão Comercial de Saneamento - https://www.gsan.com.br/

Note que a funcionalidade dispõe de cinco abas para auxiliar na filtragem: Localização, Cliente e Imóveis, Ligações e Consumos, Característica e Faturamento e Cobrança. É que essa tela de filtro é utilizada na geração de diversos relatórios ou na realização de diversas consultas. Na aba Localização informe os dados da localização física do imóvel (para detalhes sobre o preenchimento dos campos clique aqui). Acesse agora a aba Cliente e Imóveis.

| • |
|---|
| T |
| T |
| • |
| • |
|   |
|   |
|   |
|   |
| Ø |
|   |
| 9 |
|   |
|   |
|   |
|   |

Acima, especifique ainda mais a filtragem com informações sobre o tipo de cliente e o tipo de imóvel vinculado ao cliente (para detalhes sobre o preenchimento dos campos clique **aqui**). A seguir clique em **Ligações e Consumos**:

| Filtrar Imóvel                                           | Localização Clientes Ligações Característica Faturamento e Cobrança |
|----------------------------------------------------------|---------------------------------------------------------------------|
| Para filtrar o(s) imóvel(is) pela situação de água, de e | sgoto, pelo consumo, informe os dados abaixo:                       |
| Situação da Ligação de Água:                             | <b>T</b>                                                            |
| Intervalo de Consumo Mínimo Fixado de Água:              | a                                                                   |
| Situação da Ligação de Esgoto:                           | •                                                                   |
| Intervalo de Percentual de Esgoto:                       | a                                                                   |
| Intervalo de Consumo Mínimo Fixado de Esgoto:            | a                                                                   |
| Existe nível para instalação de esgoto:*                 | ◯ Sim ◯ Não . Todos                                                 |
| Indicador de Medição:                                    | ◯ Sem Medição ◯ Com Medição ◉ Todos                                 |
| Tipo de Medição:                                         | <b>T</b>                                                            |
| Intervalo de Média Mínima do Imóvel:                     | a                                                                   |
| Intervalo de Média Mínima do Hidrômetro:                 | a                                                                   |
|                                                          | /oltar Avançar                                                      |
| Desfazer Cancelar                                        | Concluir                                                            |
|                                                          | Versão: 3.15.0.0 (Batch) 07/02/2018 - 10:31:08                      |

Nessa aba, informe obrigatoriamente no campo **Existe nível para instalação de esgoto** se o relatório visualizará só imóveis com instalação, sem instalação, ou se visualizará todos os imóveis, independente de ter ou não instalação de esgoto. Preencha os demais campos que julgar necessários (para detalhes sobre o preenchimento dos campos clique **aqui**) e acesse a aba **Característica**:

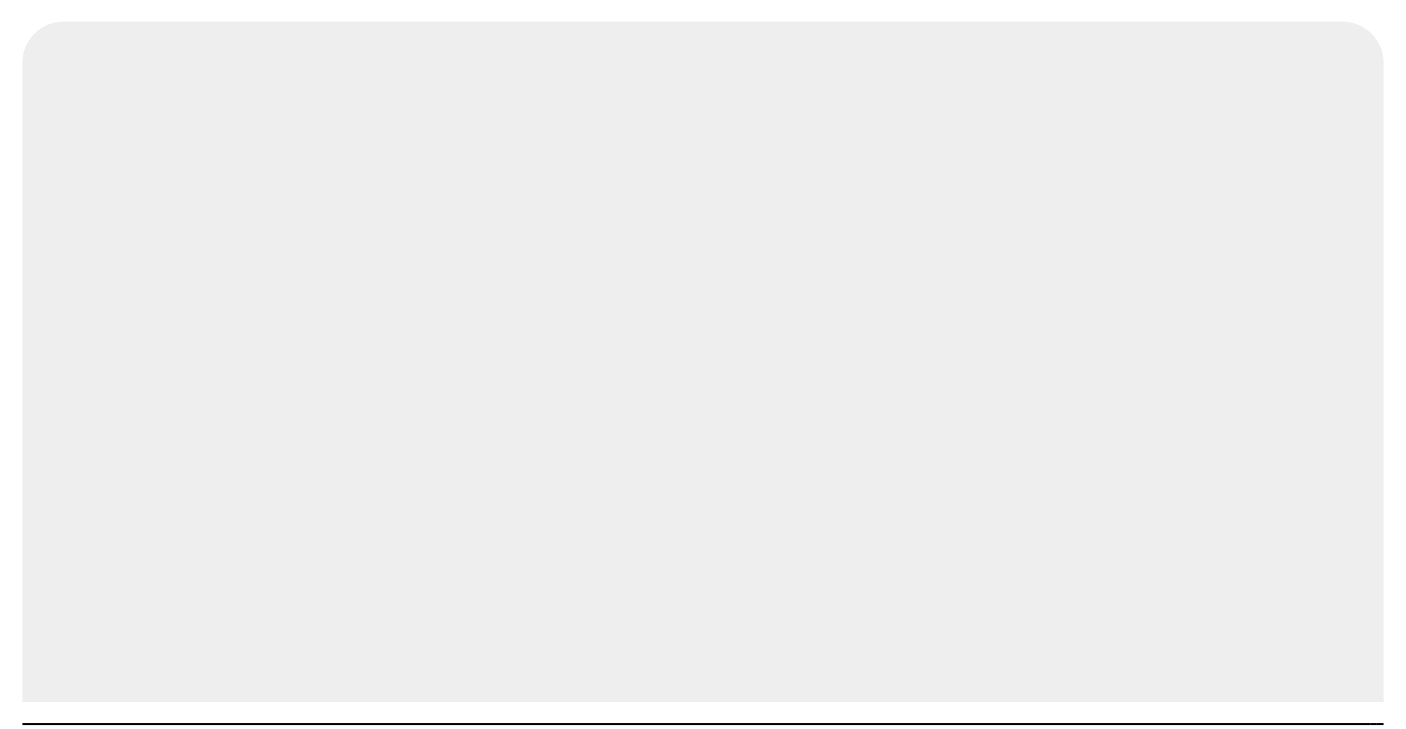

| Filtrar Imóvel                           |                       | Localização       | Clientes<br>e Imóveis | Ligações<br>e Consumos | Característica | Faturamento<br>e Cobrança |
|------------------------------------------|-----------------------|-------------------|-----------------------|------------------------|----------------|---------------------------|
| Para filtrar o(s) imóvel(is) pela        | is características ge | erais, informe os | dados abaix           | 0:                     |                |                           |
| Perfil do Imóvel:                        |                       | •                 |                       |                        |                |                           |
| Categoria:                               | ,                     | •                 |                       |                        |                |                           |
| Subcategoria:                            |                       |                   |                       |                        |                | •                         |
| Intervalo de Quantidade<br>de Economias: | a                     |                   |                       |                        |                |                           |
| Intervalo de Número de<br>Pontos:        | a                     |                   |                       |                        |                |                           |
| Intervalo de Número de<br>Moradores:     | a                     |                   |                       |                        |                |                           |
| Intervalo de Área                        |                       | a                 |                       |                        | •              |                           |
| L'onstruïda:<br>Tipo de Poco:            |                       |                   |                       | •                      |                |                           |
|                                          |                       |                   |                       |                        |                |                           |
|                                          | 1                     | Voltar            | Avançar               |                        |                |                           |
| Desfazer Cancelar                        |                       |                   |                       |                        |                | Concluir                  |

Agora preencha os campos que julgar necessários para informar as características específicas dos imóveis que deseja visualizar no relatório, como, por exemplo, o **Perfil do Imóvel** ou o **Intervalo de Área Construída** em metros cúbicos (para detalhes sobre o preenchimento dos campos clique aqui).

Como o que queremos gerar é o relatório das economias dos imóveis, é preciso preencher nessa aba os campos **Intervalo de Quantidade de Economias**, **Intervalo de Número de Pontos** e **Intervalo de Número de Moradores**, lembrando que uma **economia** é um **imóvel** ou **subdivisão de um imóvel**, considerado ocupável, com entrada própria independente das demais, que tenha Razão Social distinta e com instalação para o abastecimento de água e/ou coleta de esgoto.

Acesse a última aba da funcionalidade, Faturamento e Cobrança.

| Filtrar Imóvel                               | Localização Clientes e Ligações Característica Faturamento e Imóveis e Consumos |
|----------------------------------------------|---------------------------------------------------------------------------------|
| Para filtrar o(s) imóvel(is) pelos d         | ados de faturamento e cobrança, informe os dados abaixo:                        |
| Tipo de Situação Especial de<br>Faturamento: | •                                                                               |
| Tipo de Situação Especial de<br>Cobrança:    | <b>T</b>                                                                        |
| Situação de Cobrança:                        | ▼                                                                               |
| Dia de Vencimento<br>Alternativo?            | ⊖ Sim ⊖ Não ● Todos                                                             |
| Anormalidade de Localidade<br>Pólo:          | ▼                                                                               |
| Ocorrência de Cadastro:                      | <b>T</b>                                                                        |
| Tarifa de Consumo:                           | <b>T</b>                                                                        |
|                                              | Voltar                                                                          |
| Desfazer Cancelar                            | Concluir                                                                        |
|                                              | Versão: 3.15.0.0 (Batch) 07/02/2018 - 10:31:08                                  |

update: 13/02/2019 ajuda:relatorios:r0161\_-\_relatorio\_das\_economias\_dos\_imoveis https://www.gsan.com.br/doku.php?id=ajuda:relatorios:r0161\_-\_relatorio\_das\_economias\_dos\_imoveis 20:05

Nessa última aba, informe os campos que julgar necessários, caso queira detalhar a filtragem com dados relativos ao faturamento e à cobrança dos imóveis em questão (para detalhes sobre o preenchimento dos campos clique aqui). Depois de preencher os campos com informações necessárias para a geração do relatório que deseja visualizar, clique em Concluir. O sistema realiza algumas consistências antes de gerar o relatório: Caso os dados informados não constem na base de dados, o sistema exibe a mensagem Tabela «nome da tabela» inexistente e cancela a operação. 2. Caso a tabela esteja sem dados, o sistema exibe a mensagem Tabela «nome da tabela» sem dados para seleção e cancela a operação. 3. Caso o código da localidade não conste na base de dados, o sistema exibe a mensagem **Localidade inexistente** e retorna para o passo correspondente no fluxo principal. 4. Caso o setor comercial não conste na base de dados, o sistema exibe a mensagem Setor Comercial inexistente e retorna para o passo correspondente no fluxo principal. 5. Caso a quadra não conste na base de dados, o sistema exibe a mensagem Quadra inexistente e retorna para o passo correspondente no fluxo principal. 6. Caso o código do município não conste na base de dados, o sistema exibe a mensagem Município inexistente e retorna para o passo correspondente no fluxo principal. Caso o código do bairro não conste na base de dados, o sistema exibe a mensagem Bairro inexistente e retorna para o passo correspondente no fluxo principal. 8. Caso o CEP não conste na base de dados, o sistema exibe a mensagem CEP inexistente e retorna para o passo correspondente no fluxo principal. Caso o código do logradouro informado não conste na base de dados, o sistema exibe a mensagem Logradouro inexistente e retorna para o passo correspondente no fluxo principal. 10. Caso o código do cliente não conste na base de dados, o sistema exibe a mensagem Cliente inexistente e retorna para o passo correspondente no fluxo principal. 11. Caso o imóvel selecionado como imóvel condomínio não seja um imóvel condomínio, o sistema exibe a mensagem Essa matrícula não corresponde a um imóvel condomínio e retorna para o passo correspondente no fluxo principal. 12. Caso a matrícula do imóvel não conste na base de dados, o sistema exibe a mensagem Matrícula do Imóvel inexistente e retorna para o passo correspondente no fluxo principal. 13. Caso a data esteja inválida, o sistema exibe a mensagem Data inválida e retorna para o passo correspondente no fluxo principal. 14. Caso a data final seja anterior à data inicial, o sistema exibe a mensagem Data Final do Período é anterior à Data Inicial do Período e retorna para o passo correspondente no fluxo principal. 15. Caso a referência esteja inválida, o sistema exibe a mensagem Referência inválida e retorna para o passo correspondente no fluxo principal. 16. Caso a referência final seja anterior à referência inicial, o sistema exibe a mensagem Referência Final do Período é anterior à Referência Inicial do Período e retorna para o passo correspondente no fluxo principal. 17. Caso não tenha sido informada nenhuma opção de filtragem, o sistema exibe a mensagem Informe pelo menos uma opção de seleção e retorna para o passo 1 do fluxo principal. 18 Caso o município tenha sido informado e o bairro não tenha sido informado, o filtro deve ser feito a partir do município associado ao setor comercial do imóvel. 19. Caso tanto o município quanto o bairro tenham sido informados, o filtro deve ser feito a partir do bairro associado à quadra do imóvel. 20. Caso o imóvel esteja excluído, o sistema não seleciona para a geração do relatório. 21. Caso a busca não retorne nenhum registro, o sistema exibe a mensagem A pesquisa não retornou nenhum resultado e retorna para o passo 1 do fluxo principal. 22. Caso o código do elo não conste na base de dados, o sistema exibe a mensagem Elo inexistente e retorna para o passo correspondente no fluxo principal. 23. Caso o código da rota não conste na base de dados, o sistema exibe a mensagem Rota inexistente e retorna para o passo correspondente no fluxo principal. 24. Caso o código da anormalidade de leitura não conste na base de dados, o sistema exibe a mensagem Anormalidade de Leitura inexistente e

## Informamos que os dados exibidos nas telas a seguir são fictícios e não retratam informações de clientes.

retorna para o passo correspondente no fluxo principal.

|                                                  |                                  | Imóveis Cadastrados                                                  | PAG 3/3<br>23/12/2015            |
|--------------------------------------------------|----------------------------------|----------------------------------------------------------------------|----------------------------------|
| Gerência Region                                  | al:2- RNN                        | Unidade Negócio: -1-                                                 | 16:32:59                         |
| Localidade: 206-                                 | ESC DIST CENTRAL                 | Setor Comercial: 56- SETOR 056 ESC.CENTRAL NATAL NO                  | 10102100                         |
| Inserteão: 205 055 555 0005 0 Matricula: 92154/  | Cliente Lisuário: 7786489 RAYEE  | GLISTĂVO Cliente Responsável:                                        |                                  |
| Endereco: RUA ATOL DAS ROCAS - NUMERO - C        | ASA 03 - POTENGI NATAL RN 59129- | Lon: 6880 Imóvel Condominio: NÃO Matricula Imóvel Condominio: 1148/  | 124 Matricula Imóvel Principal:  |
| Subcategorias/Otde 121-ANTIGO RESIDEN            | CIAL 101/1                       | Log, esso interer condennino. Nel matricula interer condennino. 1140 | 24 matricala interes Principal.  |
| Número Pontos Utilização: Pe                     | mil Imóvel: NORMAL               | Area 0 a 50 m <sup>2</sup> Tipo Pavimento SEM CALCADA                | Tipo Pavimento PARALELEPIPEDO    |
| TIPO RESIDENCIAL                                 | Volume Reservatório a mª         | Volume Reservatorio a mª                                             | Volume Piscina: a mª             |
| Média Consumo 7                                  | Tipo Poço:                       | Jardim: 2                                                            | Rota: 4 Seq. Rota: 1361          |
| Dados da Ligação de Situação: LIG                | Data: 26/08/2014                 | Diâmetro 1/2 POLEGADA Material: PVC SOLDAVEL Consumo Minimo          |                                  |
| Dados da Ligação de Situação: POT                | Data:                            | Diâmetro Material: Consumo Minimo Po                                 | Coleta: Pc. Esgoto: Nivel: Sim   |
| Dados do Hidrómetro Instalado na Ligação de      | Número: A13S109762 Ano           | 2013 Capacidade: 3 M3 / HORA Marca: ACTARIS Diâmetro                 | 1/2 POLEGADA TIpo: MULTJATO      |
| Data 26/08/2014 Local                            | PAREDE                           | Tipo COM TAMPA DE ACRILICO Indicador                                 | 1                                |
| Dados do Hidrômetro Instalado na Salda do        | Número: Ano                      | Capacidade: Marca: Diâmetro                                          | / Tipo:                          |
| Data Local                                       |                                  | Tipo Indicador                                                       |                                  |
| Inscrição: 206.056.565.0006.0 Matricula: 921542  | Cliente Usuário: 7786489 RAYFE   | GUSTAVO Cliente Responsável:                                         |                                  |
| Endereço: RUA ATOL DAS ROCAS - NUMERO - C        | ASA 07 - POTENGI NATAL RN 59129- | Log: 6880 Imóvel Condominio: NÃO Matricula Imóvel Condominio: 11480  | 224 Matricula Imóvel Principal:  |
| Subcategorias/Qtde. 121-ANTIGO RESIDEN           | CIAL 101/1                       |                                                                      |                                  |
| Número Pontos Utilização: Pe                     | rfil Imóvel: NORMAL              | Área 0 a 50 m <sup>2</sup> Tipo Pavimento SEM CALCADA                | Tipo Pavimento PARALELEPIPEDO    |
| TIPO RESIDENCIAL                                 | Volume Reservatório a mª         | Volume Reservatório a mª                                             | Volume Piscina: a mª             |
| Média Consumo 9                                  | Tipo Poço:                       | Jardim: 2                                                            | Rota: 4 Seq. Rota: 1363          |
| Dados da Ligação de Situação: LIG                | Data: 27/08/2014                 | Dlâmetro 1/2 POLEGADA Material: PVC SOLDAVEL Consumo Minimo          |                                  |
| Dados da Ligação de Situação: POT                | Data:                            | Dlâmetro Material: Consumo Minimo Po                                 | . Coleta: Pc. Esgoto: Nivel: Sim |
| Dados do Hidrômetro Instalado na Ligação de      | Número: A13S109761 Ano           | 2013 Capacidade: 3 M3 / HORA Marca: ACTARIS Dlâmetro                 | 1/2 POLEGADA TIpo: MULTJATO      |
| Data 27/08/2014 Local                            | PAREDE                           | TIPO COM TAMPA DE ACRILICO Indicador                                 | 1                                |
| Dados do Hidrômetro Instalado na Salda do        | Número: Ano                      | Capacidade: Marca: Diâmetro                                          | Tipo:                            |
| Data Local                                       |                                  | Tipo Indicador                                                       |                                  |
| Inscrição: 206.056.565.0008.0 Matricula: 92154." | Cliente Usuário: 7786489 RAYFE   | GUSTAVO Cliente Responsável:                                         |                                  |
| Endereço: RUA ATOL DAS ROCAS - NUMERO C          | ASA 06 - POTENGI NATAL RN 59129  | Log: 6880 Imóvel Condominio: NÃO Matricula Imóvel Condominio: 11480  | 24 Matricula Imóvel Principal:   |
| Subcategorias/Qtde. 121-ANTIGO RESIDEN           | CIAL 101/1                       |                                                                      |                                  |
| Número Pontos Utilização: Pe                     | rfil Imóvel: NORMAL              | Area 0 a 50 m <sup>2</sup> Tipo Pavimento SEM CALCADA                | Tipo Pavimento PARALELEPIPEDO    |
| TIPO RESIDENCIAL                                 | Volume Reservatório a mª         | Volume Reservatório a mª                                             | Volume Piscina: a mª             |
| Média Consumo 9                                  | Tipo Poço:                       | Jardim: 2                                                            | Rota: 4 Seq. Rota: 1365          |
| Dados da Ligação de Situação: LIG                | Data: 27/08/2014                 | Dlâmetro 1/2 POLEGADA Material: PVC SOLDAVEL Consumo Minimo          |                                  |
| Dados da Ligação de Situação: POT                | Data:                            | Dlâmetro Material: Consumo Minimo Po                                 | . Coleta: Pc. Esgoto: Nivel: Sim |
| Dados do Hidrômetro Instalado na Ligação de      | Número: A13S109244 Ano           | 2013 Capacidade: 3 M3 / HORA Marca: ACTARIS Dlâmetro                 | 1/2 POLEGADA TIpo: MULTJATO      |
| Data 27/08/2014 Local                            | PAREDE                           | TIPO COM TAMPA DE ACRILICO Indicador                                 | 1                                |
| Dados do Hidrômetro Instalado na Salda do        | Número: Ano                      | Capacidade: Marca: Dlâmetro                                          | Tipo:                            |
| Data Local                                       |                                  | 11po Indicador                                                       |                                  |

### **Preenchimento dos Campos**

| Campo                   | Preenchimento dos Campos                                                                                                    |  |  |  |
|-------------------------|----------------------------------------------------------------------------------------------------|--|--|--|
| Aba                     | Localização                                                                                                    |  |  |  |
| Gerência Regional       | Selecione a gerência regional da lista disponível pelo sistema.                                                                                                    |  |  |  |
| Unidade Negócio         | Selecione a unidade de negócio da lista disponível pelo sistema.                                                                                                    |  |  |  |
| l ocalidade inicial     | Informe a <b>Localidade Inicial</b> com, no máximo, 3 (três) dígitos ou clique<br>em R para selecioná-la. Os dígitos são exibidos ao lado do campo.                                                                                                    |  |  |  |
|                         | Para apagar o conteúdo dos campos, clique em 🍼 ao lado dos campos<br>de exibição. O código é preenchido automaticamente no campo<br><b>Localidade Final</b> .                                                                                                    |  |  |  |
| Setor Comercial inicial | Informe o <b>Setor Comercial Inicial</b> com, no máximo, 3 (três) dígitos ou clique em para selecioná-lo. Os dígitos são exibidos ao lado do campo. Para apagar o conteúdo dos campos, clique em ao lado dos campos de exibição. O código é preenchido automaticamente no campo |  |  |  |
| Quadra inicial          | Informe o código da quadra inicial com até 4 (quatro) dígitos. O código é preenchido automaticamente no campo <b>Quadra Final</b> .                                                                                                    |  |  |  |
| Lote inicial            | Informe o código do lote inicial com até 4 (quatro) dígitos. O código é preenchido automaticamente no campo <b>Lote Final</b> .                                                                                                    |  |  |  |

| Campo                       | Preenchimento dos Campos                                                                                                    |
|-----------------------------|----------------------------------------------------------------------------------------------------|
| Aba                         | Localização                                                                                                    |
|                             | Informe a <b>Localidade Final</b> com, no máximo, 3 (três) dígitos ou clique                                                                    |
| Localidade final            | em 🌇 para selecioná-la. Os dígitos são exibidos ao lado do campo.                                                                               |
|                             | Para apagar o conteúdo dos campos, clique em 🝼 ao lado dos campos<br>de exibição.                                                               |
|                             | Informe o Setor Comercial Final com, no máximo, 3 (três) dígitos ou                                                                             |
| Setor Comercial final       | clique em 🗣 para selecioná-lo. Os dígitos são exibidos ao lado do                                                                               |
|                             | campo. Para apagar o conteúdo dos campos, clique em 🝼 ao lado dos<br>campos de exibição.                                                        |
| Quadra final                | Informe o código da quadra final com até 4 (quatro) dígitos.                                                                                    |
| Lote final                  | Informe o código do lote final com até 4 (quatro) dígitos.                                                                                      |
|                             | Informe o Município com, no máximo, 4 (quatro) dígitos ou clique em                                                                             |
| Município                   | 😰 para selecioná-lo. Os dígitos são exibidos ao lado do campo. Para                                                                             |
| •                           | apagar o conteúdo dos campos, clique em   ao lado dos campos de<br>exibição.                                                                    |
|                             |                                                                                                    |
| Bairro                      | Informe o <b>Bairro</b> com, no máximo, 3 (três) dígitos ou clique em 💾 para                                                                    |
|                             | seleciona-lo. Us digitos são exibidos ao lado do campo. Para apagar o                                                                           |
|                             | conteúdo dos campos, clíque em 🍼 ao lado dos campos de exibição.                                                                                |
|                             | Informe o <b>Logradouro</b> com, no maximo, 9 (nove) digitos ou clique em                                                                       |
| Logradouro                  | para selecioná-lo. Os dígitos são exibidos ao lado do campo. Para                                                                               |
|                             | apagar o conteúdo dos campos, clique em   ao lado dos campos de exibição.                                                                       |
|                             | Ð                                                                                                    |
| СЕР                         | Informe o <b>CEP</b> com, no máximo, 8 (oito) dígitos ou clique em 🌇 para selecioná-lo. Os dígitos são exibidos ao lado do campo. Para apagar o |
|                             | conteúdo dos campos, clique em 🔗 ao lado dos campos de exibição.                                                                                |
| Rota Inicial                | Informe o código com até 4 (quatro) dígitos. O código é preenchido automaticamente no campo <b>Rota Final</b> , podendo ser alterado.           |
| Sequencial Inicial da       | Informe o código com até 5 (cinco) dígitos. O código é preenchido                                                                               |
| Rota                        | alterado.                                                                                                    |
| Rota Final                  | Informe a rota final com até 4 (quatro) dígitos.                                                                                                |
| Sequencial Final da<br>Rota | Informe o código com até 5 (cinco) dígitos.                                                                                                    |
| Classificação               | Selecione uma das opções disponibilizada pelo sistema.                                                                                          |
| Aba                         | Clientes e Imóveis                                                                                                    |
|                             | Informe o código do <b>Cliente</b> com, no máximo, 9 (oito) dígitos ou clique                                                                   |
| Cliente                     | em 🗪 para selecioná-lo. Os dígitos e o nome são exibidos ao lado do                                                                             |
|                             | campo. Para anagar o contejúdo dos campos, clique em $\bigotimes$ ao lado dos                                                                   |
|                             | campos de exibição.                                                                                                    |

| Campo                                              | Preenchimento dos Campos                                                                                                    |  |  |
|----------------------------------------------------|----------------------------------------------------------------------------------------------------|--|--|
| Aba                                                | Localização                                                                                                    |  |  |
| Tipo da Relação                                    | Selecione o tipo de relação do cliente da lista disponível pelo sistema.                                                                                                    |  |  |
| Tipo de Cliente                                    | Selecione o tipo de cliente da lista disponível pelo sistema.                                                                                                    |  |  |
| CPF/CNPJ                                           | Selecione a opção de informar ou não o <b>CPF/CNPJ</b> . Caso opte por informar, o campo para digitar o número com até 14 (catorze) dígitos é habilitado.                                                                                                    |  |  |
| Imóvel Condomínio                                  | Informe o código do <b>Imóvel Condomínio</b> com, no máximo, 9 (nove)<br>dígitos ou clique em para selecioná-lo. Os dígitos e o nome são<br>exibidos ao lado do campo. Para apagar o conteúdo dos campos, clique<br>em ao lado dos campos de exibição                |  |  |
|                                                    | Informe o código do <b>Imóvel Principal</b> com, no máximo, 9 (nove) dígitos                                                                                                    |  |  |
| Imóvel Principal                                   | ou clique em para selecioná-lo. Os dígitos e o nome são exibidos ao lado do campo. Para apagar o conteúdo dos campos, clique em 🔗 ao lado dos campos de exibição.                                                                                                    |  |  |
| Aba                                                | Ligações e Consumos                                                                                                    |  |  |
| Situação da Ligação de<br>Água                     | Selecione a situação da ligação de água da lista disponível pelo sistema.<br>Dependendo da opção selecionada, o campo <b>Intervalo de Consumo</b><br><b>Mínimo Fixado de Água</b> é habilitado ou não.                                                               |  |  |
| Intervalo de Consumo<br>Mínimo Fixado de Água      | Informe o intervalo com até 6 (seis) dígitos.                                                                                                    |  |  |
| Situação da Ligação de<br>Esgoto                   | Selecione a situação da ligação de esgoto da lista disponível pelo<br>sistema. Dependendo da opção selecionada, os campos <b>Intervalo de</b><br><b>Percentual de Esgoto</b> e <b>Intervalo de Consumo Mínimo Fixado de</b><br><b>Esgoto</b> são habilitados ou não. |  |  |
| Intervalo de Percentual<br>de Esgoto               | Informe o intervalo com até 6 (seis) dígitos, com duas casas decimais.                                                                                                    |  |  |
| Intervalo de Consumo<br>Mínimo Fixado de<br>Esgoto | Informe o intervalo com até 6 (seis) dígitos.                                                                                                    |  |  |
| Existe nível para<br>instalação de esgoto          | Campo obrigatório. Selecione entre Sim, Não ou Todos.                                                                                                    |  |  |
| Indicador de Medição                               | Selecione o indicador de medição da lista disponível pelo sistema.                                                                                                    |  |  |
| Tipo de Medição                                    | Selecione o tipo de medição da lista disponível pelo sistema.                                                                                                    |  |  |
| Intervalo de Média<br>Mínima do Imóvel             | Informe o intervalo com até 6 (seis) dígitos.                                                                                                    |  |  |
| Intervalo de Média<br>Mínima do Hidrômetro         | Informe o intervalo com até 6 (seis) dígitos.                                                                                                    |  |  |
| Aba                                                | Característica                                                                                                    |  |  |
| Perfil do Imóvel                                   | Selecione o <b>Perfil do Imóvel</b> de acordo com as opções disponíveis pelo sistema.                                                                                                    |  |  |
| Categoria                                          | Selecione a <b>Categoria</b> de acordo com as opções disponíveis pelo sistema.                                                                                                    |  |  |
| Subcategoria                                       | Selecione a <b>Subcategoria</b> de acordo com as opções disponíveis pelo sistema.                                                                                                    |  |  |
| Intervalo de Quantidade<br>de Economias            | Informe o intervalo com até 4 (quatro) dígitos.                                                                                                    |  |  |

| -                                              |                                                                                                    |
|------------------------------------------------|----------------------------------------------------------------------------------------------------|
| Campo                                          | Preenchimento dos Campos                                                                                                    |
| Aba                                            | Localização                                                                                                    |
| Intervalo de Número de<br>Pontos               | Informe o intervalo com até 4 (quatro) dígitos.                                                                                    |
| Intervalo de Número de<br>Moradores            | Informe o intervalo com até 4 (quatro) dígitos.                                                                                    |
| Intervalo de Área<br>Construída                | Informe o intervalo com até 8 (oito) dígitos, com duas casas decimais ou selecione na lista ao lado o intervalo em metros cúbicos. |
| Tipo de Poço                                   | Selecione o <b>Tipo de Poço</b> de acordo com as opções disponíveis pelo sistema.                                                  |
| Aba                                            | Faturamento e Cobrança                                                                                                    |
| Tipo de Situação<br>Especial de<br>Faturamento | Selecione o <b>Tipo de Situação Especial de Faturamento</b> da lista<br>disponível pelo sistema.                                   |
| Tipo de Situação<br>Especial de Cobrança       | Selecione o <b>Tipo de Situação Especial de Cobrança</b> da lista<br>disponível pelo sistema.                                      |
| Situação de Cobrança                           | Selecione a Situação de Cobrança da lista disponível pelo sistema.                                                                 |
| Dia de Vencimento<br>Alternativo?              | Informe o <b>Dia de Vencimento Alternativo</b> de acordo com as opções disponíveis pelo sistema.                                   |
| Anormalidade de<br>Localidade Polo             | Selecione a <b>Anormalidade de Localidade Polo</b> da lista disponível pelo sistema.                                               |
| Ocorrência de Cadastro                         | Selecione a Ocorrência de Cadastro da lista disponível pelo sistema.                                                               |
| Tarifa de Consumo                              | Selecione a Tarifa de Consumo da lista disponível pelo sistema.                                                                    |

## Funcionalidade dos Botões

| Botão    | Descrição da Funcionalidade                                                                          |
|----------|----------------------------------------------------------------------------------------------------|
| R        | Ao clicar neste botão, o sistema realiza uma consulta do campo desejado na base de dados do sistema. |
| Ì        | Ao clicar neste botão, o sistema apaga o conteúdo do campo em exibição.                              |
| Desfazer | Ao clicar neste botão, o sistema apaga todos os campos preenchidos.                                  |
| Cancelar | Ao clicar neste botão, o sistema retorna para a tela de Menu Principal.                              |
| Avançar  | Ao clicar neste botão, o sistema avança para a próxima aba.                                          |
| Voltar   | Ao clicar neste botão, o sistema volta para a aba anterior.                                          |
| Concluir | Ao clicar neste botão, o sistema comanda a geração do relatório com base nos parâmetros informados.  |

### Referências

#### Relatório das Economias dos Imóveis

#### **Termos Principais**

#### **Relatórios**

### Vídeos

#### **R0161 - Relatório das Economias dos Imóveis**

Clique aqui para retornar ao Menu Principal do GSAN

~~NOSIDEBAR~~

From: https://www.gsan.com.br/ - Base de Conhecimento de Gestão Comercial de Saneamento

Permanent link: https://www.gsan.com.br/doku.php?id=ajuda:relatorios:r0161\_-\_relatorio\_das\_economias\_dos\_imoveis

Last update: 13/02/2019 20:05

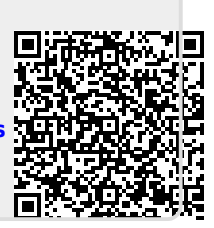